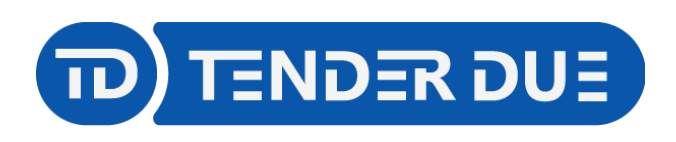

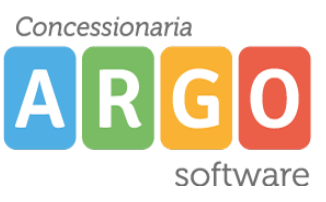

## PUBBLICAZIONE PAGELLE SCUOLA PRIMARIA SU SCUOLANEXT LATO FAMIGLIA

In questa guida si intende descrivere nel dettaglio i passaggi operativi per la pubblicazione delle pagelle su Scuolanext e quindi visibili ai genitori.

Dal programma Argo Alunni web, accedere al menù *Stampe -> Scrutini -> Scheda Individuale -> Su Modello Personalizzabile* è avviare il processo di stampa delle pagelle degli alunni <u>per singola classe</u>. NOTA: è consigliabile selezionare il corso nella parte sinistra della schermata e la classe in quella destra, in modo che l'operazione avvenga in maniera massiva.

| Struttura della Scuola                                                                                                    |    |      |        |         |                 |               |
|----------------------------------------------------------------------------------------------------|----|------|--------|---------|-----------------|---------------|
| Cognome: Nome:                                                                                                    | Ce | erca |        |         |                 |               |
| Struttura Scolastica Struttura Scolastica Struttura Scolastica Struttura Scolastica Struttura Scolastica A SEDE CENTRALE A SEDE CENTRALE A SEDE CENTRALE A SEDE CENTRALE A SEDE CENTRALE A SEDE CENTRALE A SEDE CENTRALE A SEDE CENTRALE A SEDE CENTRALE |    |      | Classe | Sezione | Corso           | Sede          |
|                                                                                                    |    |      |        |         | TEMPO ORDINARIO |               |
|                                                                                                    |    |      | 2      | A       | TEMPO ORDINARIO | SEDE CENTRALE |
|                                                                                                    |    | 240  | 3      | A       | TEMPO ORDINARIO | SEDE CENTRALE |
|                                                                                                    |    | -    | 1      | в       | TEMPO ORDINARIO | SEDE CENTRALE |
|                                                                                                    |    | 141  | 3      | в       | TEMPO ORDINARIO | SEDE CENTRALE |

Selezionare il modello di scheda da adottare e confermare.

| Selezionare il documento da stampare                           | K |
|----------------------------------------------------------------|---|
| Data di stampa (ove prevista la variabile XDATA): 03/06/2021 📰 |   |
| Lista Documenti                                                |   |
| Mod. A4 - 2 PERIODI - CLASSI PRIME                             | * |
| Mod. A4 - 3 PERIODI - CLASSI PRIME                             |   |
| Mod. A4 - 2 PERIODI - CLASSI SECONDE                           |   |
| Mod. A4 - 3 PERIODI - CLASSI SECONDE                           |   |
| Mod. A3 - VOTI QUADRIMESTRE e SCRUTINIO FINALE                 |   |
| Mod. A4 - 3 PERIODI - CLASSI TERZE                             |   |
| Mod. A4 - 2 PERIODI - CLASSI QUARTE                            |   |
| Mod. A4 - 3 PERIODI - CLASSI QUARTE                            |   |
| Mod. A4 - 2 PERIODI - CLASSI QUINTE                            |   |
| Mod. A3 - FRONTE-RETRO QUADRIMESTRE e SCRUTINIO FINALE         | - |
| Annulla                                                        | • |

## Verrà visualizzato il messaggio

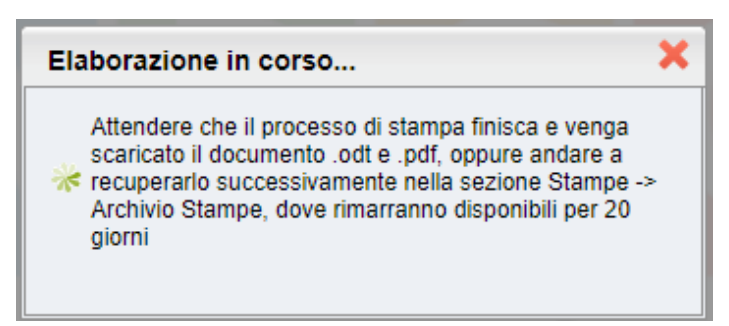

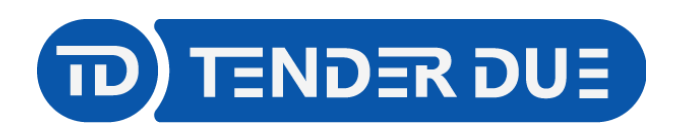

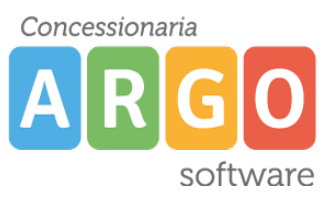

Accedere all'archivio stampe dall'icona

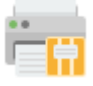

o dal menù *Stampe -> Archivio Stampe*.

Vengono visualizzate le ultime stampe generate.

Cliccare sul processo di stampa scelto (1), sulla destra vengono mostrate le schede dei singoli alunni, cliccare su icona (2) per l'invio in bacheca alunno.

| Stampe archiviate negli ultimi 20 giorni                                                                                  |                                                                    |                              |                                |         |  |  |
|----------------------------------------------------------------------------------------------------|--------------------------------------------------------------------|------------------------------|--------------------------------|---------|--|--|
| снилі 🗢 🗸 🍫 🐻 👹 🚖 🕀 🕇                                                                                                    |                                                                    |                              |                                |         |  |  |
| T Struttura Scolastica                                                                                                    | Stampa                                                             | File                         | Stato                          | Firmato |  |  |
| SCUCLA PRIMARIA "COLLODI"<br>11-06-2024<br>14:59:43 - Scheda Individuale - Mod. A4 - 2                                    | Mod. A4 - 2 PERIODI - CLASSI TERZE -<br>Alunno: CAMPAILLA NICOLE   | CMPNCL09S56M088B_CAMPAILLA   | Stampa in fase di elaborazione |         |  |  |
| PERIODI - CLASSI TERZE - 3A 24 ore<br>14:53:47 - Scheda Individuale - Mod. A4 - 2                                         | Mod. A4 - 2 PERIODI - CLASSI TERZE -<br>Alunno: GOZZINI LUIGI      | GZZLGU99M24H501G_GOZZINI_LUI | Stampa in fase di elaborazione |         |  |  |
| PERIODI - CLASSI SECONDE - 4A 27 ore<br>14:51:32 - Scheda Individuale - Mod. A4 - 3<br>PERIODI - CLASSI PPIME - 4A 27 ore | Mod. A4 - 2 PERIODI - CLASSI TERZE -<br>Alunno: RUGGIERO ALICE     | RGGLCA06C50L628G_RUGGIERO    | Stampa in fase di elaborazione |         |  |  |
| 10-06-2024<br>15:26:14 - Certificati vari - Certificazione DM                                                             | Mod. A4 - 2 PERIODI - CLASSI TERZE -<br>Alunno: STIFANO ALESSANDRA | STFLSN05H57L628Q_STIFANO_ALE | Stampa in fase di elaborazione |         |  |  |
| 742_2017 - CON INESATTEZZE - 5A 27 ore<br>15:25:48 - Certificati vari - Certificazione DM                                 | Mod. A4 - 2 PERIODI - CLASSI TERZE -<br>Alunno: TOMEO SIMONE       | TMOSMN05T24L628I_TOMEO_SIMO  | Stampa in fase di elaborazione |         |  |  |
| 742_2017 - CON INESATTEZZE - 3A 24 ore                                                                                    | Mod A4 - 2 PERIODI - CLASSI TERZE -                                |                              |                                |         |  |  |

Qualore si volesse procedere alla firma digitale delle schede, cliccare su icona (3) prima dell'invio in bacheca.

Dopo ver cliccato sull'icona per l'invio in bacheca compilare la schermata inserendo il prefisso e la categoria.

| File       |                                                                     | ×  |
|------------|---------------------------------------------------------------------|----|
|            | ● Tutti i file ○ Solo i file selezionati                            |    |
| Prefisso:  | pagella                                                             |    |
| Data:      | 11/06/2024 📰                                                        |    |
| Messaggio: | Scheda Individuale - Mod. A4 - 2 PERIODI - CLASSI TERZE - 3A 24 ore |    |
|            |                                                                     |    |
| :          |                                                                     |    |
|            |                                                                     |    |
| 1          |                                                                     |    |
|            |                                                                     |    |
|            |                                                                     |    |
| Categoria: |                                                                     |    |
|            |                                                                     |    |
|            | Annulla                                                             | ma |

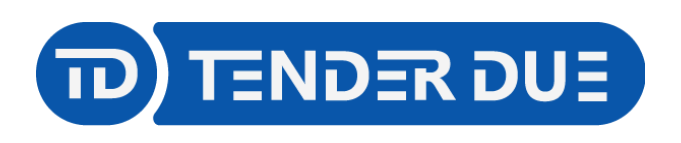

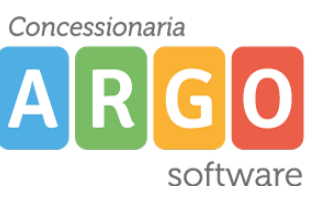

Per procedere è necessario che tutte le schede abbiano lo stato Stampa Disponibile.

| Stampe archiviate negli ultimi 20 giorni                                                                              |                                                                    |                              |                    | O 🔛 🗙   |
|----------------------------------------------------------------------------------------------------|--------------------------------------------------------------------|------------------------------|--------------------|---------|
| CHIUDI 🖸 🗸 🚺 🐻 👹 🔛                                                                                                    |                                                                    |                              |                    |         |
| Schol & Reimaria "Col Lopi"                                                                                           | Stampa                                                             | File                         | Stato              | Firmato |
| 11-06-2024                                                                                                    | Mod. A4 - 2 PERIODI - CLASSI TERZE -<br>Alunno: CAMPAILLA NICOLE   | CMPNCL09S56M088 CAMPAILLA    | Stampa Disponibile |         |
| PERIODI - CLASSI TERZE - 3A 24 ore<br>14:53:47 - Scheda Individuale - Mod. A4 - 2                                     | Mod. A4 - 2 PERIODI - CLASSI TERZE -<br>Alunno: GOZZINI LUIGI      | GZZLGU99M24H501G_GOZZIN_LUI  | Stampa Disponibile |         |
| PERIODI - CLASSI SECONDE - 4A 27 ore<br>14:51:32 - Scheda Individuale - Mod. A4 - 3<br>BEDIOLI CLASSI DPIME 4A 27 oro | Mod. A4 - 2 PERIODI - CLASSI TERZE -<br>Alunno: RUGGIERO ALICE     | RGG.CA06C50L628G_RUGGIERO    | Stampa Disponibile |         |
| 10-06-2024<br>15:26:14 - Certificati vari - Certificazione DM                                                         | Mod. A4 - 2 PERIODI - CLASSI TERZE -<br>Alunno: STIFANO ALESSANDRA | STFLSN05H57L628Q_STIFLNO_ALE | Stampa Disponibile |         |
| 742_2017 - CON INESATTEZZE - 5A 27 ore<br>15:25:48 - Certificati vari - Certificazione DM                             | Mod. A4 - 2 PERIODI - CLASSI TERZE -<br>Alunno: TOMEO SIMONE       | TMOSMN05T24L628I_TOMEO_SIMO  | Stampa Disponibile |         |
| 742 2017 - CON INESATTEZZE - 3A 24 ore                                                                                |                                                                    |                              |                    |         |

## <u>Per la pubblicazione della scheda di Religione, Materia alternativa e certificazione delle competenze procedere seguendo gli stessi passaggi.</u>

Nella finestra di invio in bacheca scegliere la categoria *Scheda Religione/Materia Alternativa o Certificazione delle competenze*.

## VERIFICA PUBBLICAZIONE E PRESA VISIONE GENITORI SU SCUOLANEXT

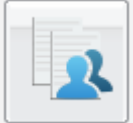

Accedere su Scuolanext e dal menù *Condivisione Documenti* cliccare su *Bacheca Alunni* Dopo aver selezionato la classe sul lato sinistro verranno visualizzati i documenti pubblicati.

| Area Alunni                                                                                                    |  |                      |                                                                           |             |                     |         |                            |  |
|----------------------------------------------------------------------------------------------------|--|----------------------|---------------------------------------------------------------------------|-------------|---------------------|---------|----------------------------|--|
|                                                                                                    |  |                      |                                                                           |             |                     |         | Anno scolastico: 2023/2024 |  |
| Struitura Scolastica<br>SCUOLA PRIMARIA "COLLODI"<br>24 ore<br>1A SEDE CENTRALE<br>PRIMARIA<br>24 SEDE CENTRALE<br>PRIMARIA<br>3A SEDE CENTRALE<br>PRIMARIA<br>27 ore |  | Nome File            | Messaggio                                                                 | Data pubbl. | Categoria           |         | Presa Visione              |  |
|                                                                                                    |  | pagella_CMPNCL09S56  | Scheda Individuale - Mod. A4 - 2<br>PERIODI - CLASSI TERZE - 3A 24<br>ore | 11/06/2024  | Pagelle/Schede Indi | viduali | • •                        |  |
|                                                                                                    |  | pagella_GZZLGU99M24  | Scheda Individuale - Mod. A4 - 2<br>PERIODI - CLASSI TERZE - 3A 24<br>ore | 11/06/2024  | Pagelle/Schede Indi | viduali |                            |  |
|                                                                                                    |  | pagella_RGGLCA06C50  | Scheda Individuale - Mod. A4 - 2<br>PERIODI - CLASSI TERZE - 3A 24<br>ore | 11/06/2024  | Pagelle/Schede Indi | viduali |                            |  |
|                                                                                                    |  | pagella_RSCDNC09P62  | Scheda Individuale - Mod. A4 - 2<br>PERIODI - CLASSI TERZE - 3A 24<br>ore | 11/06/2024  | Pagelle/Schede Indi | viduali |                            |  |
|                                                                                                    |  | pagella_STFLSN05H57L | Scheda Individuale - Mod. A4 - 2<br>PERIODI - CLASSI TERZE - 3A 24<br>ore | 11/06/2024  | Pagelle/Schede Indi | viduali |                            |  |
|                                                                                                    |  | pagella_TMOSMN05T24  | Scheda Individuale - Mod. A4 - 2<br>PERIODI - CLASSI TERZE - 3A 24<br>ore | 11/06/2024  | Pagelle/Schede Indi | viduali |                            |  |

Dall'ultima colonna è possibile visionare le prese visioni dei genitori.

Il genitore ha scaricato il file

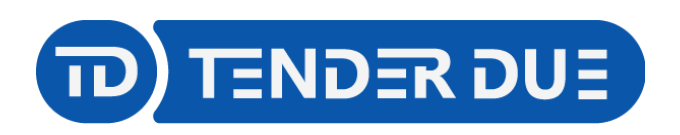

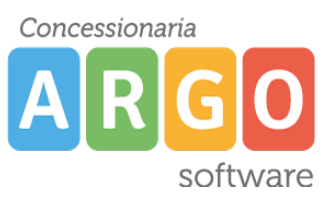

Il genitore ha comunicato presa visione.

Dall'icona è possibile inviare a Gecodoc le pagelle della classe, che verranno inserite automaticamente nei fascicoli degli alunni.